# How to Install New Zhou Lab Printer:

\*If you have any questions during this process, please see Mark McAvoy in suite 2100 (mcavoy@ou.edu)\*

- Download the printer driver from the link below and save it to your desktop: Driver Name: HP Color LaserJet CP3525 PCL6 Driver Link: <u>http://ieg.ou.edu/lab/HP\_CLJ\_CP3525\_32bit\_PCL6.exe</u>
- 2) Double click on the driver you just saved to your desktop. It will automatically create a folder named 'HP\_CLJ\_CP3525\_32bit\_PCL6' in your C:/ Drive. But don't worry about that just yet.
- 3) Next, Click on your 'Start' menu, then 'Printers and Faxes'
- 4) Select 'Add a printer' on the left side of the window.
- 5) In the new window select 'Next'

| Add Printer Wizard                                                                                                    |                                                                                                    |
|----------------------------------------------------------------------------------------------------|----------------------------------------------------------------------------------------------------|
|                                                                                                    | Velcome to the Add Printer<br>Vizard                                                                                                    |
| The                                                                                                    | nis wizard helps you install a printer or make printer<br>nnections.                                                                                                    |
| To the second second se | If you have a Plug and Play printer that connects<br>through a USB port (or any other hot pluggable<br>port, such as IEEE 1394, infrared, and so on), you<br>do not need to use this wizard. Click Cancel to<br>close the wizard, and then plug the printer's cable<br>into your computer or point the printer toward your<br>computer's infrared port, and turn the printer on.<br>Windows will automatically install the printer for you.<br>o continue, click Next. |
|                                                                                                    | < Back Next > Cancel                                                                                                    |

6) Select the settings as shown below and click 'Next':

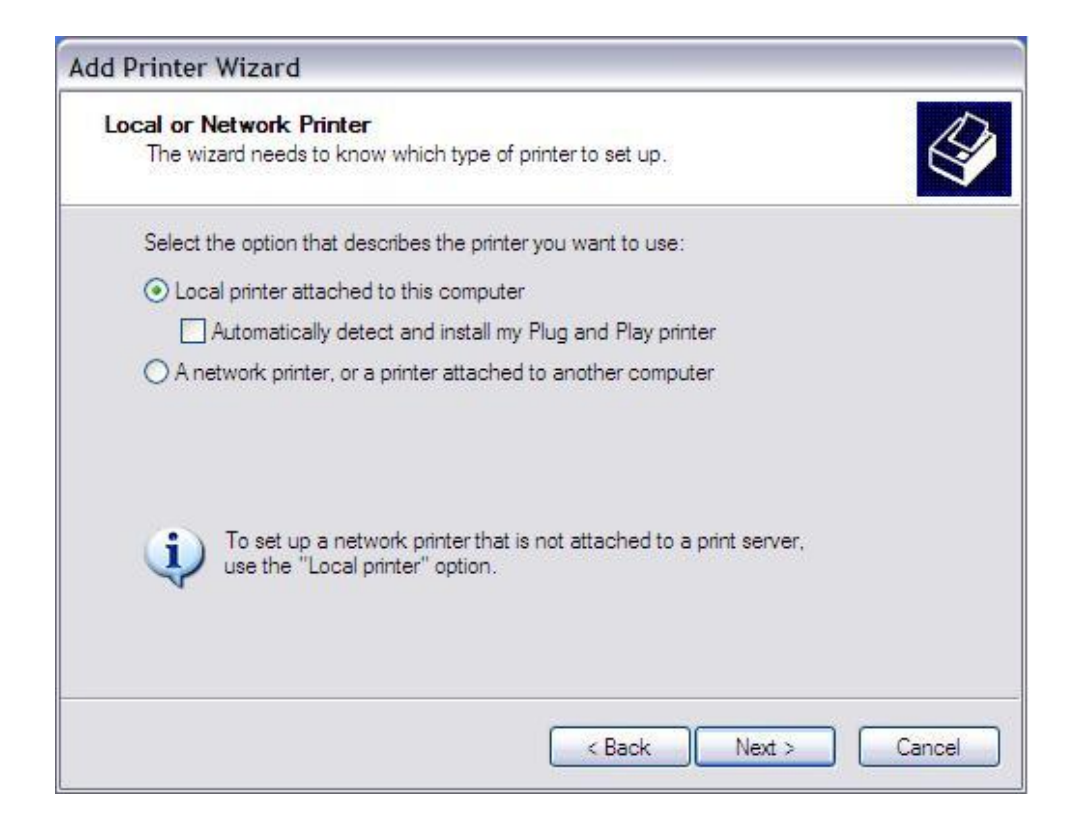

### 7) Select the settings as shown below and click 'Next':

| Id Printer Wizard<br>Select a Printer Port<br>Computers communicate w | rith printers through ports.                                    |
|-----------------------------------------------------------------------|-----------------------------------------------------------------|
| Select the port you want yo new port.                                 | our printer to use. If the port is not listed, you can create a |
| O Use the following port:                                             | LPT1: (Recommended Printer Port)                                |
| © Create a new port:                                                  |                                                                 |
| Type of port:                                                         | Standard TCP/IP Port                                            |
|                                                                       | < Back Next > Cancel                                            |

8) Select 'Next' on the screen below:

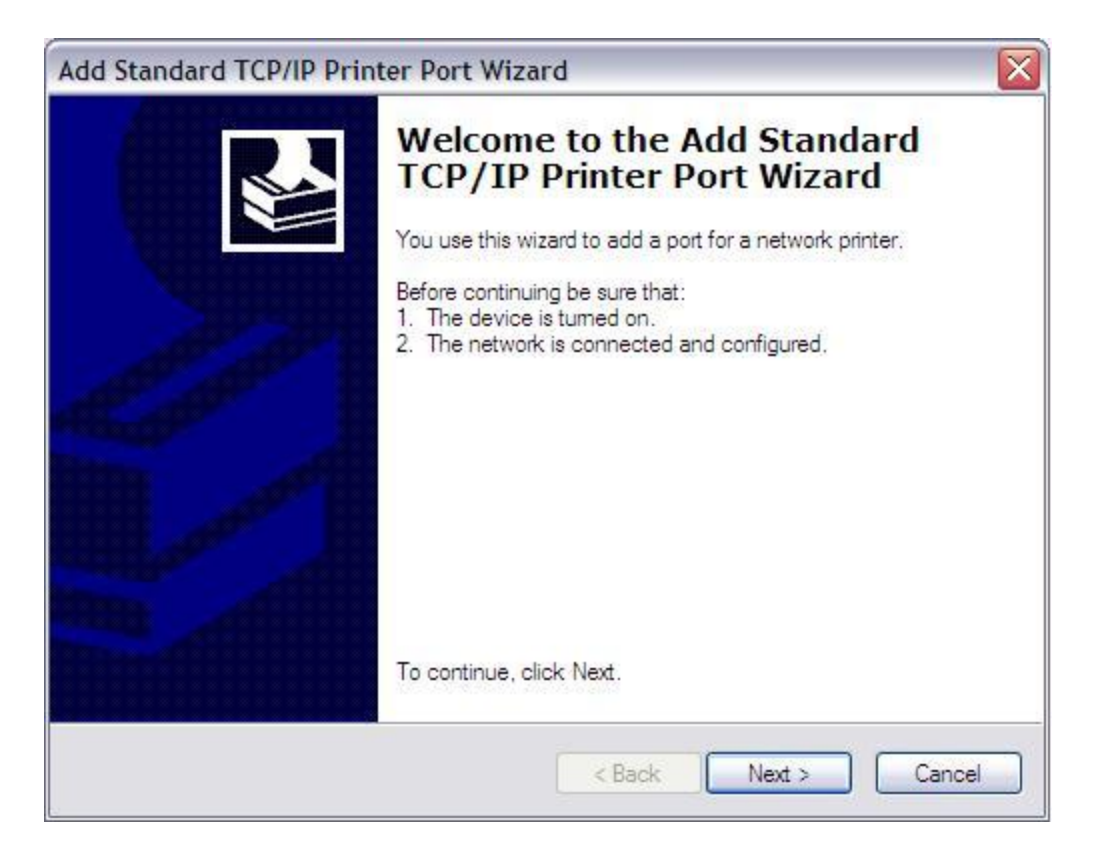

### 9) Enter the settings as shown below and click 'Next':

| Add Port<br>For which device do you want | to add a port?                                  | AN AN |
|------------------------------------------|-------------------------------------------------|-------|
| Enter the Printer Name or IP a           | ddress, and a port name for the desired device. |       |
| Printer Name or IP Address:              | 129.15.41.32                                    |       |
| Port Name:                               | IP_129.15.41.32                                 |       |
|                                          |                                                 |       |
|                                          |                                                 |       |
|                                          |                                                 |       |
|                                          |                                                 |       |
|                                          |                                                 |       |

10) Click 'Finish' on the screen below:

| Add Standard TCP/IP Prin | ter Port Wiza                                                | ard 🛛 🔀                                                                                |
|--------------------------|--------------------------------------------------------------|----------------------------------------------------------------------------------------|
|                          | Complet<br>TCP/IP<br>You have selec                          | ting the Add Standard<br>Printer Port Wizard                                           |
|                          | SNMP:<br>Protocol:<br>Device:<br>Port Name:<br>Adapter Type: | Yes<br>RAW, Port 9100<br>129.15.41.32<br>IP_129.15.41.32<br>Hewlett Packard Jet Direct |
|                          | To complete th                                               | iis wizard, click Finish.<br>< Back Finish Cancel                                      |

# 11) Click the 'Have Disk' button:

| Install Printer Soft<br>The manufacturer               | ware<br>and model (                             | determine which printer software to use.                                                                   | S                                |
|--------------------------------------------------------|-------------------------------------------------|----------------------------------------------------------------------------------------------------|----------------------------------|
| Select the man<br>disk, click Have<br>compatible print | ufacturer an<br>e Disk. If you<br>ter software. | d model of your printer. If your printer came with<br>Ir printer is not listed, consult your printer docum | an installation<br>lentation for |
| Manufacturer                                           |                                                 | Printers                                                                                                   | ~                                |
| Agfa<br>Alps<br>Apollo<br>Apple<br>APS-PS              |                                                 | AGFA-AccuSet v52.3<br>AGFA-AccuSetSF v52.3<br>AGFA-AccuSet 800<br>AGFA-AccuSet 800SF v52.3                 |                                  |
| This driver is digitally<br>Tell me why driver s       | y signed.<br>igning is imp                      | Windows Update                                                                                             | Have Disk                        |

# 12) Click the '**Browse**' button:

| stall F | rom Disk                                                                                                    | L            |
|---------|----------------------------------------------------------------------------------------------------|--------------|
| F.      | Insert the manufacturer's installation disk, and then<br>make sure that the correct drive is selected below. | OK<br>Cancel |
|         | Copy manufacturer's files from:                                                                              |              |
|         | A:\                                                                                                    | Browse       |

13) Locate the '**HP\_CLJ\_CP3525\_32bit\_PCL6**' folder in your C:\ Drive and select the '**hpc3525c**' file as shown below and click the 'Open' button:

| Locate File                                                   |                                                                                                    |                         |    |            | ? 💈    |
|---------------------------------------------------------------|----------------------------------------------------------------------------------------------------|-------------------------|----|------------|--------|
| Look in:<br>My Recent<br>Documents<br>Desktop<br>My Documents | HP_CLJ_CF<br>Drivers<br>hpc3525c<br>hpzid4vp<br>hpzid413<br>hpzipa13<br>hpzipr13<br>hpzist13<br>hpzist13<br>hpzius13 | P3525_32bit_PCL6        |    | 0 0        | •      |
| My Computer                                                   | File come:                                                                                                    | http://                 |    | [ <b>v</b> | 0000   |
| My Network                                                    | Files of type:                                                                                                    | Setup Information (" in | f) | ×          | Cancel |

14) Select '**Ok**' at the screen below:

| 5 | Insert the manufacturer's installation disk, and then make sure that the correct drive is selected below. | OK<br>Cancel |
|---|----------------------------------------------------------------------------------------------------|--------------|
|   | Copy manufacturer's files from:                                                                           |              |
|   | C:\HP_CLJ_CP3525_32bit_PCL6                                                                               | Browse       |

# 15) Select '**Next**' on this screen:

| Add Printer Wizard                                                                                          |                                                                                                    |
|----------------------------------------------------------------------------------------------------|----------------------------------------------------------------------------------------------------|
| Install Printer Software<br>The manufacturer and model determin                                             | ne which printer software to use.                                                                                     |
| Select the manufacturer and model<br>disk, click Have Disk. If your printer<br>compatible printer software. | of your printer. If your printer came with an installation<br>r is not listed, consult your printer documentation for |
| Printers                                                                                                    |                                                                                                    |
| This driver is digitally signed.<br><u>Tell me why driver signing is important</u>                          | Windows Update Have Disk                                                                                              |
|                                                                                                    | < Back Next > Cancel                                                                                                  |

16) Change the settings to match the picture below and click 'Next':

| Name Your Printer                                                              |                                                                                                    |
|--------------------------------------------------------------------------------|----------------------------------------------------------------------------------------------------|
| You must assign a name to this                                                 | printer.                                                                                                    |
| Type a name for this printer. Be<br>name combinations of more tha<br>possible. | cause some programs do not support printer and server<br>in 31 characters, it is best to keep the name as short as |
| Printer name:                                                                  |                                                                                                    |
| HP Color LaserJet CP3525                                                       | PCL 6                                                                                                    |
|                                                                                |                                                                                                    |
| Do you want to use this printer a                                              | as the default printer?                                                                                            |
| Do you want to use this printer a                                              | as the default printer?                                                                                            |
| Do you want to use this printer a                                              | as the default printer?                                                                                            |
| Do you want to use this printer<br>O Yes<br>O No                               | as the default printer?                                                                                            |
| Do you want to use this printer<br>O Yes<br>O No                               | as the default printer?                                                                                            |
| Do you want to use this printer :<br>Yes<br>No                                 | as the default printer?                                                                                            |
| Do you want to use this printer<br>Yes<br>No                                   | as the default printer?                                                                                            |

17) Copy the settings of the picture below and click 'Next':

| Add Printer Wizard                          |                           |                   |                   |        |
|---------------------------------------------|---------------------------|-------------------|-------------------|--------|
| Print Test Page<br>To confirm that the prin | iter is installed pr      | operly, you can p | rint a test page. | Ś      |
| Do you want to print a                      | test p <mark>ag</mark> e? |                   |                   |        |
| O Yes                                       |                           |                   |                   |        |
| ⊙ No                                        |                           |                   |                   |        |
|                                             |                           |                   |                   |        |
|                                             |                           |                   |                   |        |
|                                             |                           |                   |                   |        |
|                                             |                           |                   |                   |        |
|                                             |                           |                   |                   |        |
|                                             |                           |                   |                   |        |
|                                             |                           |                   |                   |        |
|                                             |                           |                   |                   |        |
|                                             |                           | < Back            | Next >            | Cancel |
|                                             |                           |                   |                   |        |

18) Select 'Finish' on this last screen, shown below:

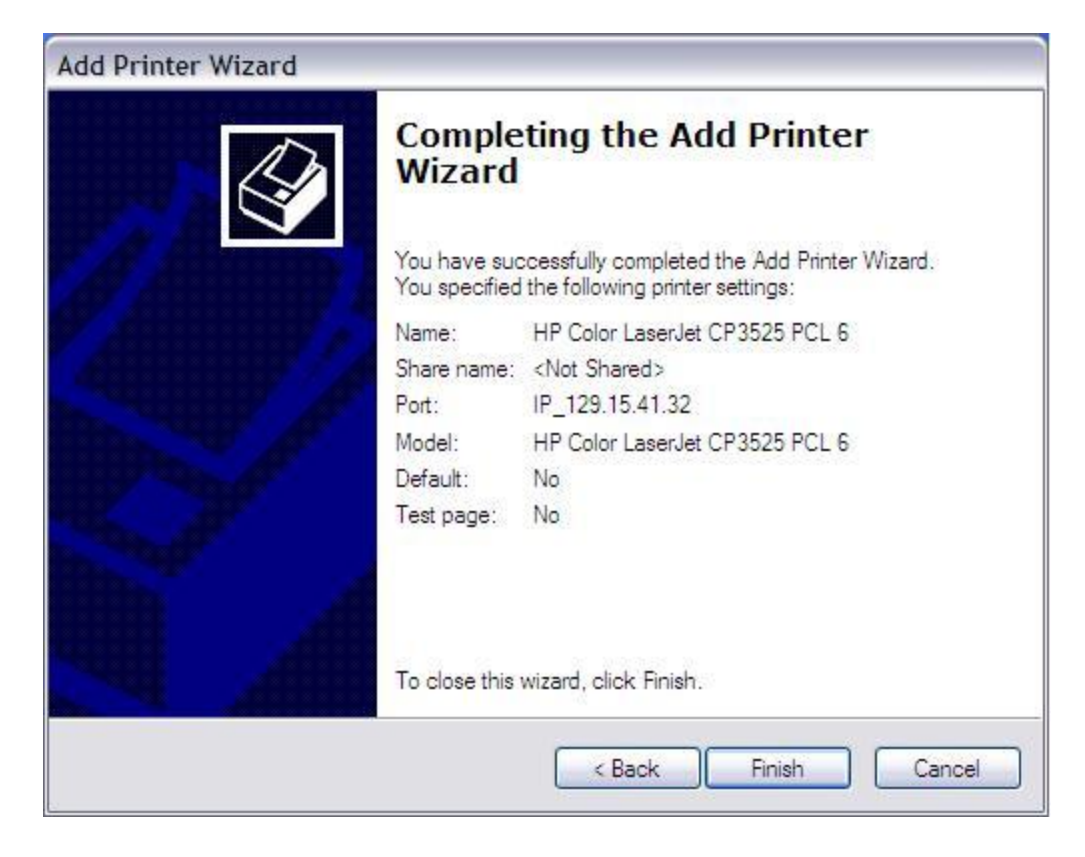

\*\*Now your done and the printer should show up along with all the others\*\*